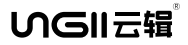

# 云辑智控 Y3系列 物联网无线控制器(433Hz)安装与使用说明

# 1.安装组合

按图示模组顺序组合安装,每个模组之间使用标准RS485数据线连接。

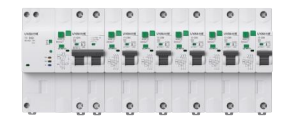

# 2 接线

依照实际配电管理和线路铺设设计要求,选择和使用符合需要的云辑智控物联网 微断模组,以及电箱箱体的规格,并安装和连接线路。以下为5回路智慧电箱(规格; 15P)安装接线示意图,仅供参考。

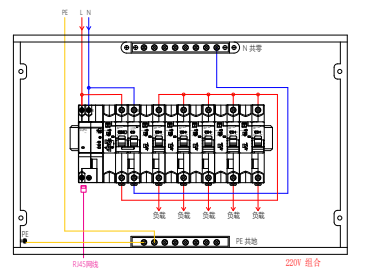

#### 3.通讯

云辑智控Y3系列智慧通讯模组可支持三种通讯方式:4G无线通讯方式、WIFI无线通 讯方式、RJ45接口有线连接通讯方式、分别对应三种独立型号的Y3系列智慧通讯模组。

4 云蘋智控物联网模组产品外观上张贴的条码信息属于设备编码,所有云蘋智控物 联网模组均有唯一的设备编码,请妥善记录与保存。

5.云辑智控Y3系列智慧电箱操作面板说明 5.1 Y3系列1P断路器模组

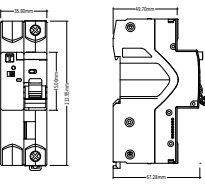

------

输出手柄。

6

0.010000073 SABER.

操作手柄:手动上下拨动控制断路器分合闸,向上为合闸, 向下为分闸;

自动分合按键:可通过点按控制操作手柄进行自动合闸 和分闸;

·状态指示灯:指示断路器的通讯、操作和故障状态,同时指 示断路器的分合闸状态,红色为合闸,绿色为分闸; ·分合闸状态窗:指示断路器在机械结构上的分合闸状

态,红色为合闸,绿色为分闸;

·漏电测试按键;用干漏电保护功能的自检检测,点按按 键后断路器瞬时跳闸,仅支持带漏电保护功能的断路器; 检修/自动拨码开关;用于切换开关的检修和自动状态,位

干检修状态时开关禁止远程控制和智慧通讯模组的自动化操作,位于自动状态时允 许上述操作。

安全锁:抬起安全锁插锁后,操作手柄无法合闸,用于检修电路时的安全保护。 数据接口:使用标准RS485接口连接相邻模组,支持12V直流供电。

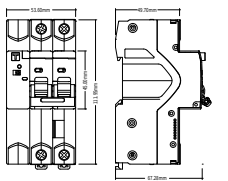

操作手柄;手动上下拨动控制断路器分合闸,向上为合闸,向下为分闸; 自动分合按键:可通过点按控制操作手柄进行自动合闸和分闸; ·状态指示灯:指示断路器的通讯、操作和故障状态,同时指示断路器的分合闸状态,红色 为合闸,绿色为分闸;

·分合闸状态窗:指示断路器在机械结构上的分合闸状 态,红色为合闸,绿色为分闸;

漏电测试按键:用于漏电保护功能的自检检测,点按按 键后断路器瞬时跳闸,仅支持带漏电保护功能的断路器; 检修/自动拨码开关;用于切换开关的检修和自动状态,位 干检修状态时开关禁止远程控制和智慧通讯模组的自 动化操作,位于自动状态时允许上述操作。 安全锁:抬起安全锁插锁后,操作手柄无法合闸,用于检 修电路时的安全保护。

数据接口:使用标准RS485接口连接相邻模组,支持12V 直流供电。

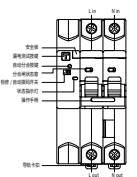

5.3 Y3系列智慧通讯模组

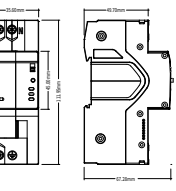

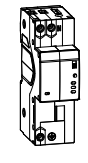

可以支持WIFI,4G,LAN(有线)三种通讯模式,分别对 应三种独立型号的智慧通讯模组。 电源指示灯:指示智慧通讯模组的电源状态,常亮表示

通电中,熄灭表示未通电。 ·运行状态指示灯(RUN):指示智慧通讯模组的运行状 态,闪烁为系统启动过程中,常亮为系统启动成功。

·总线指示灯(BUS):指示智慧通讯模组的总线工作状 态,闪烁为系统内部总线数据传输过程中。 通讯指示灯(WIFI):指示智慧通讯模组的WIFI网络工

作状态(仅用于WIFI类型智慧通讯模组),闪烁为数据传 输过程中;

通讯指示灯(4G):指示智慧通讯模组的4G网络工作状态(仅用于4G类型智慧通讯模 组),闪烁为数据传输过程中;

本地/远程拨码开关:切换至本地状态,可禁止远程控制,切换至远程状态,可允许远 程控制;

配置/复位按键:控制模组的配置及复位功能,长按5秒,可进入WIFI热点配置模式(仅 用于WIFI类型智慧通讯模组)。长按12秒,可清除线路名称、网络设置、密码设置、定时 任务等信息,清除后相关数据不可恢复,请谨慎操作;

·数据接口:使用标准RS485接口连接相邻模组。

·供电电源:支持220V电源供电,输出12V直流电源供相邻模组使用。

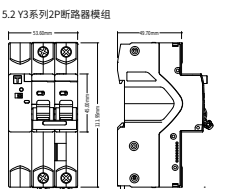

## 6.云辑智控客户端配置和使用 6.1使用手机或平板电脑,扫码安装"云辑智控"APP;

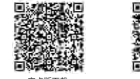

安卓版下载 苹果版下载 也可以通过安卓市场或App Store搜索"云辐智控"并下载安装使用。

# 6.2 使用手机号码注册并登录

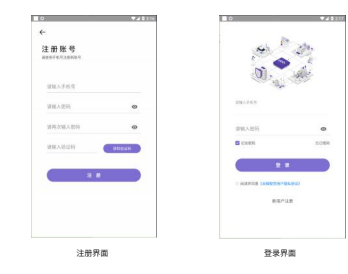

## 6.3 设备启动

## 6.3.1 将已经连接好用电线路的智慧电箱通电启动

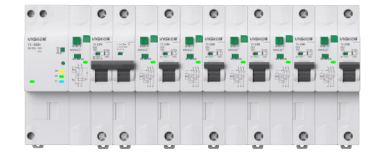

6.3.2 Y3系列智慧通讯模组(4G)启动后,"RUN"指示灯亮起并闪烁。约1分钟之后, 智慧通讯模组起动成功,"RUN"指示灯由闪烁变为常完;有断路器模组连接的情况下,"BUS"指示灯闪烁,表明总线通讯成功;有4G网络数据通讯时,"4G"指示灯 闪烁。 6.3.3 Y3系列智慧通讯模组(WIF)自动后,"RUN"指示灯亮起并闪烁,约1分钟之后, 智慧通讯模组自动成功,"RUN"指示灯由闪烁变为常完(已配置);有断路器模组连 报的情况下,"BUS"指示灯闪烁,表明总线通讯成功;有WIFI网络数据通讯时,"WIFI" 指示灯闪烁。

## 7.有线网络设置

使用网线连接智慧通讯模组的RJ45有线端口,智慧通讯模组启动后,"RUN"指示灯 由闪烁状态变为常亮,有断路器模组连接的情况下,"BUS"指示灯进入闪烁状态,智 慧通讯模组无须设置。

## 8.无线连接方式

9、APP客户端使用

8.1 4G类型智慧通讯模组连接方式

智慧通讯模组启动后,等待一段时间,"RUN"指示灯由闪烁状态变为常亮,即表示已 成功通过4G网络连接至服务器,连接成功后,使用"云辑智控"APP继续下一步"添加 电箱"操作。

### 8.2 WIFI类型智慧通讯模组连接方式

智慧通讯模组启动后,"RUN"指示灯亮起并闪烁,约1分钟之后,长按智慧通讯模组 上的"配置/复位按键"5秒,"RUN"、"BUS"、"WIFI"三灯快速闪烁,即进入WIFI热点配 置模式,使用"云辑智控"APP继续下一步"添加电箱"操作。

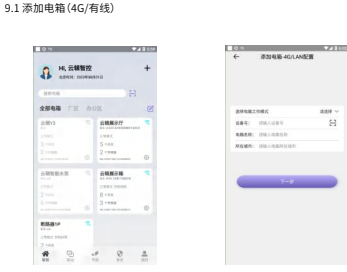

打开APP,登录进入主页面。点击影影栏"智控"图标,进入智控首页,点击智控首页, 上角+包括,考试起部菜单行,这举G(JANB营",送种植工作模式-1指标品上的 二维码标签或者手动录入设备编号,设置个性化的电箱名称,自动或手动录入电箱所 在地址,确保电相的智慧通讯程程已经正常启动后,点击"下一步"。后接按照页面步 螺依次操作,直定置置成功。

#### 9.2 添加电箱(WIFI)

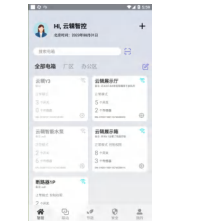

| 200 WARKER                                                                                      |
|-------------------------------------------------------------------------------------------------|
| нона: инуонала<br>ния: (инуона<br>ния: (инуона<br>ния: (инуона<br>ния: (инуона<br>ния: (инуона) |
| 484: (00.000 E<br>4869: 00.000<br>6690: 00.000                                                  |
| 4828: 383,485488<br>5688: 383,4854638                                                           |
| News and the set                                                                                |
|                                                                                                 |
| 7-9                                                                                             |

打开APP 登录进入主页面。点击底路栏"智控"图称,进入智管信顶,点击智管管顶石 上角十程柄,弹出底箭菜单片,选择 4G(AINN管置"武学根据在中模式力描示品上的 二维导标签或者手动录入设备编号,设置个性化的电箱名称,自动或手动录入电箱所 在地址,确保电箱的智慧通讯模模已经正常启动后,点击"下一步"。后续按照页面步 螺纹大操作,直至配置取力。

9.3 添加断路器模组

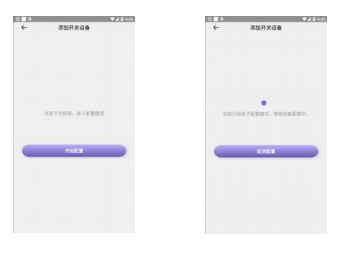

打升AP2 登委进入主页面,占由底部栏"智定"图标。进入智控首页,点击需要添加 到的电箱面板。电箱须处于在线状态才可以进行配置,进入电箱详情页面,点由电箱 详常页面击上向+ 铝标,弹出底层菜单栏。选择"添加开关设备",进入配置页面。点 击"开始配置"按钮 APP页面提示已经处于置置模式,将模模的结修自由成动开关, 在他修和自动之间快速来回版动一次,模相的状态指示订依次闪烁绿色次,红色之次, 表明距置成功。配置成功后,点击"取消配置"按钮。退起配置模式。

## 10.云辑智控Y3系列智慧电箱提供智慧式用电安全监管与电能管理平台服务,适用于 大型项目管理,详情请咨询当地经销商或生产厂商。